## **Vulnerability Status Configuration Options**

To configure vulnerability status in the Threat & Vulnerability Manager, go to **Configuration > Threat Management Preferences** and click the **Vulnerability Status** tab.

| PARAMETER                                                 | DESCRIPTION                                                                                                    |
|-----------------------------------------------------------|----------------------------------------------------------------------------------------------------|
| Vulnerability Status Dispositions                         | Manage the list of dispositions. To add a<br>disposition, click <b>Add</b> , then enter the name, then<br>click <b>OK</b> . To update, click <b>Edit</b> on the desired row.<br>To delete, click <b>Delete</b> on the desired row. |
| Resolved status is set to                                 | Choose a disposition.                                                                                                    |
| Acknowledged status is set to                             | Choose a disposition.                                                                                                    |
| Auto Resolver Vulnerabilities based on Installed<br>Fixes | Yes or no.                                                                                                    |